## STEPS TO OBTAIN ELECTRONIC TRUE COPY OF ORDERS/JUDGMENTS

STEP-1:- Open website of High court of Uttarakhand Nainital or website of District Court Chamoli find link for 'e-True Copy of Orders/ Judgements' or Directly go to following link:-

#### https://etruecopy.uk.gov.in/

#### **STEP-2:-** Enter Applicant basic details.

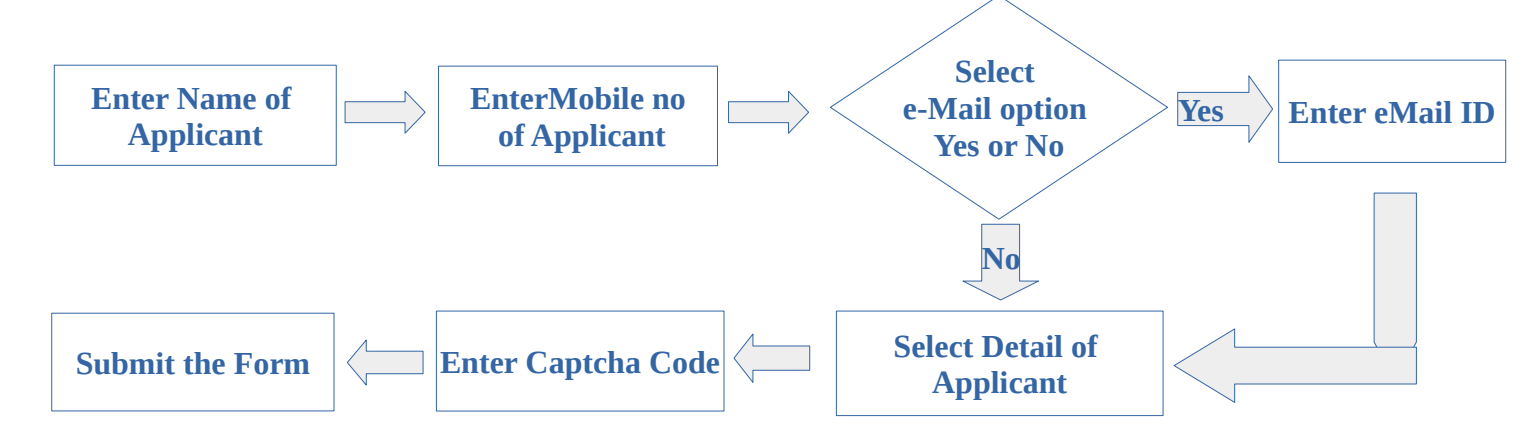

### STEP-3:- Verify OTP Pin.

After submitting the form, user will be redirected to next page

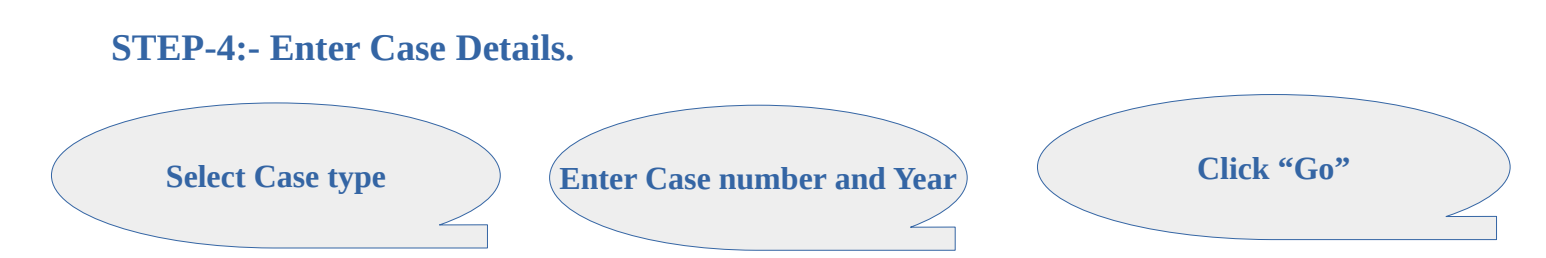

# STEP-4:- Select Order/Judgment, listed in POP UP Window.

A Pop up window will be open showing parties and the Orders/ Judgement

The e-True Copy of Order/Judgement download link will be displayed on the screen and a copy will be sent on the email address of application, If Provided by applicant.

STEP-5:- Download or Print the PDF of Order/Judgment.

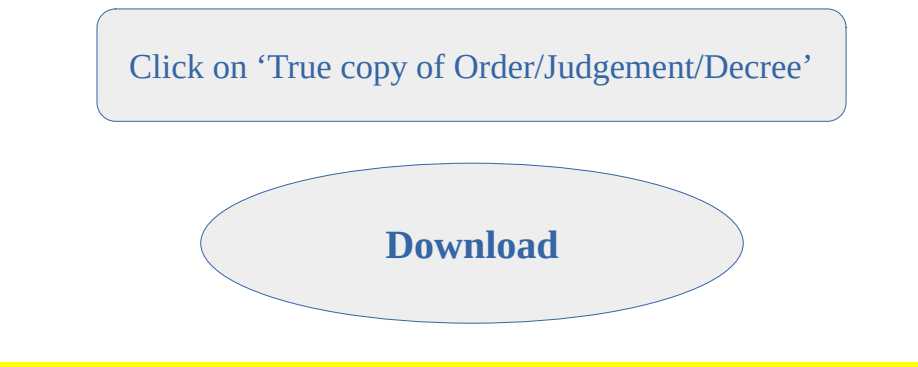

e-True Copy shall be deemed to be a certified copy for all purposes. (Rule 6.1)